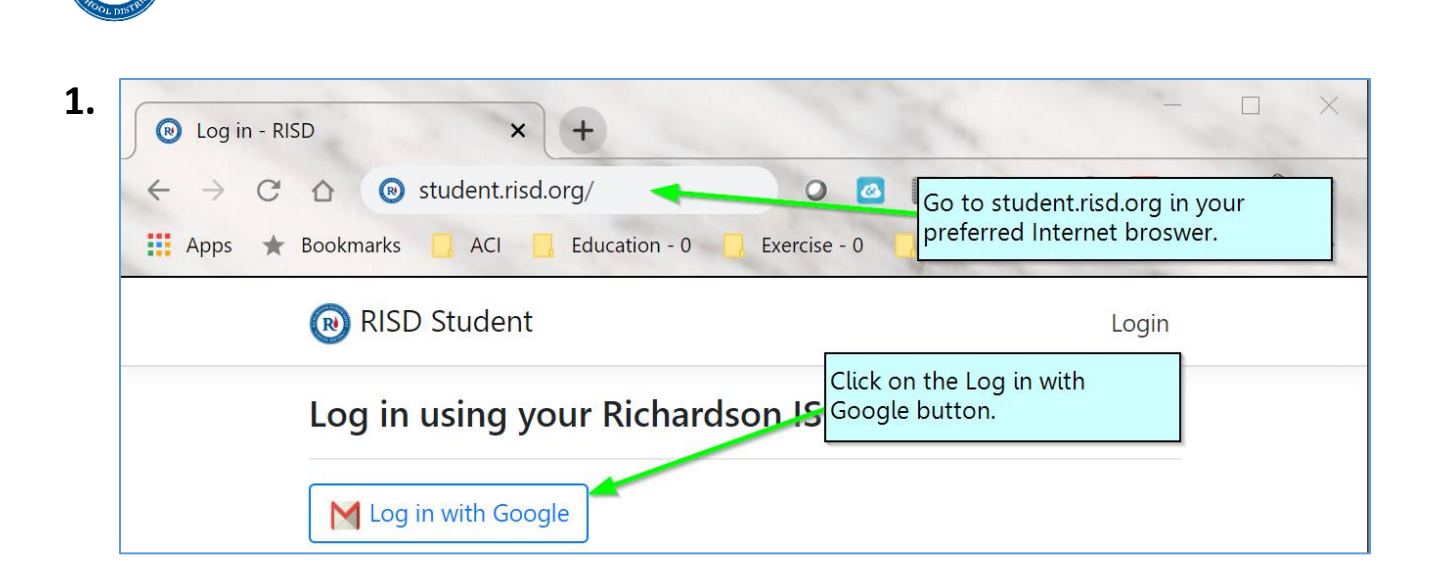

**Richardson ISD Student Screener Instructions** 

2. Use the student RISD Google account to log in. You may need to click "Use another account" first. (Elementary) The RISD student Google account is the same as the iPad login followed by @g.risd.org You may also be asked to enter the RISD Google account password. Please contact your campus if you do not know your student's Google credentials.

| G Sign in with Google                              |                                                                                                    |
|----------------------------------------------------|----------------------------------------------------------------------------------------------------|
| Chasse on account                                  | RISD student accounts<br>consist of the students first<br>initial, last initial, student id;<br>followed by @g.risd.org. |
| Choose an account If your student was named        |                                                                                                    |
| to continue to RISDStudent                         | Fred Linstone and their<br>student id was 987654                                                                         |
| Robert Sorenson                                    | then their RISD Google<br>account would be<br>fl987654@g.risd.org                                                        |
| R Robert Sorenson                                  |                                                                                                    |
| Iris Sorenson Use the st log in.                   | tudent Google account to                                                                                                 |
| F Firstname Sample Lastname<br>fl987654@g.risd.org |                                                                                                    |
| ② Use another account                              |                                                                                                    |

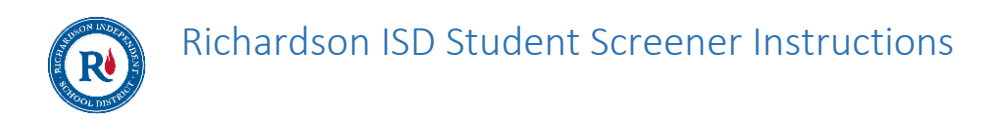

| 3. | 🔞 RISD Student | Click on the Health Screener button. | Logout |
|----|----------------|--------------------------------------|--------|
|    |                | Health Screener                      |        |

**4.** Answer the screener questions, input the student's temperature, and digitally sign by clicking the button.

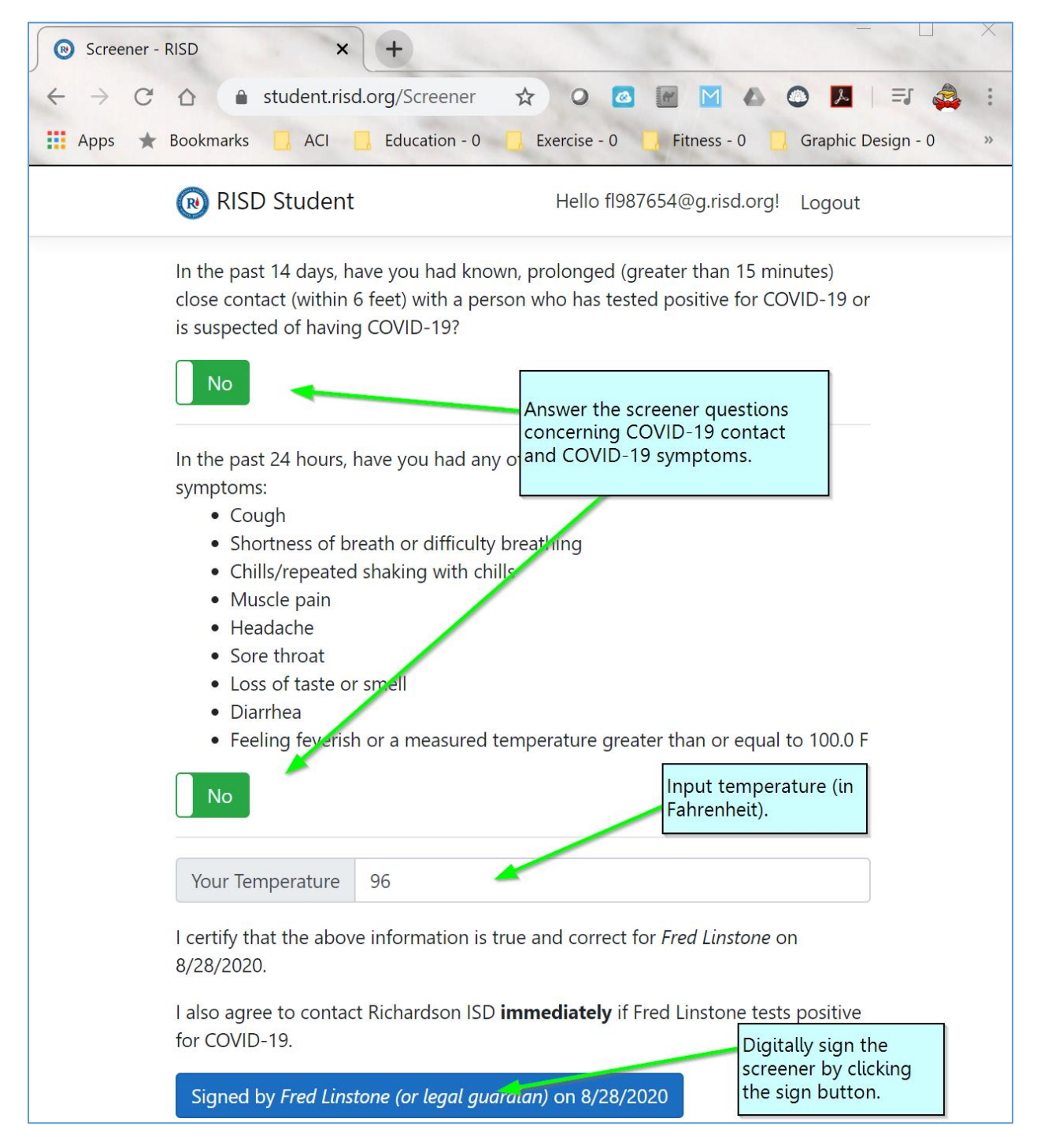

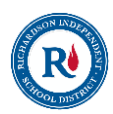

**5.** A green screen means the student is clear to attend face-to-face instruction or enter the campus. If you receive a red screen, please stay home and contact the school nurse immediately.

| Screener Complete - RISD × +                                                                                                    | - 🗆 X                                                                                                    |  |
|----------------------------------------------------------------------------------------------------|----------------------------------------------------------------------------------------------------|--|
| $\leftarrow$ $\rightarrow$ C $\triangle$ $\triangleq$ student.risd.org/Screener/SaveD.                                                                                                    | . 🛧 0 🙋 🗃 М 🛆 👁 📕   🗊 🚑 :                                                                                                    |  |
| 🗰 Apps ★ Bookmarks 🧧 ACI 📃 Education - 0 📃 E                                                                                                    | xercise - 0 🤀 Fitness - 0 📃 Graphic Design - 0 »                                                                                               |  |
| 🔞 RISD Student                                                                                                    | Hello fl987654@g.risd.org! Logout                                                                                                    |  |
| Health Screener completed<br>Thank you!<br>A green screen repres<br>the student is clear to                                                                                                    | on 8/28/2020 2:47:27 PM.                                                                                                    |  |
| Screener Complete - RISD       X $\leftarrow$ $\rightarrow$ $\bigcirc$ $\checkmark$ $\leftarrow$ $\rightarrow$ $\bigcirc$ $\bigcirc$ $\bigcirc$ $\leftarrow$ $\rightarrow$ $\bigcirc$ $\bigcirc$ $\bigcirc$ $\bigcirc$ $\leftarrow$ $\rightarrow$ $\bigcirc$ $\bigcirc$ $\bigcirc$ $\bigcirc$ $\bigcirc$ $\bigcirc$ $\leftarrow$ $\rightarrow$ $\bigcirc$ $\bigcirc$ |                                                                                                    |  |
| 🔞 RISD Student                                                                                                    | Hello fl987654@g.risd.org! Logout                                                                                                    |  |
| Please do not enter any Ric<br>Please contact your campuses nurse.<br>If you<br>not at<br>You have entered affirmative answers to th <sup>nurse</sup>                                                                                                    | <b>Chardson ISD Facilities.</b><br>receive a red screen, the student should<br>tend face to face school and the campus<br>should be contacted. |  |